## **REGISTRO DE ASISTENCIA**

En el Menú Académico aparecerá la opción Registro Asistencia

| Académico           |
|---------------------|
| Asignaturas         |
| Horario Académico   |
| Actas               |
| Notas Parciales     |
| Registro Asistencia |
| Resultado Nueva     |
| Ev.Docente          |
| Otras Actividades   |
| Planificadas        |
| Histórico Docencia  |
| Documentos          |

Aquí aparecerán los módulos de asignaturas planificadas en el semestre indicado

| SEMESTRES                                          | SPONIBLES PARA                                                                    | REGISTRO DE ASISTENCIA                                                                                                    |               |
|----------------------------------------------------|-----------------------------------------------------------------------------------|----------------------------------------------------------------------------------------------------|---------------|
| Aqui aparecer<br>participante, y<br>Puede bajar el | rá el listado de la<br>en las cuales es po<br>l instructivo AQUI<br>Períodos Disp | as asignaturas planificadas donde Ud. es el profesor i<br>osible registrar la asistencia.<br>ponibles: Año 2009 Semestre 1 💌 | responsable o |
| Asignaturas p                                      | lanificadas para se                                                               | emestre seleccionado                                                                                                    |               |
| Código                                             | N° Módulo                                                                         | Nombre                                                                                                    | Edición       |
| ICF108                                             | 1                                                                                 | ELECTRICIDAD Y MAGNETISMO                                                                                                    |               |
| ICF228                                             | 3                                                                                 | FISICA                                                                                                    | 1             |
| ICF228                                             | 4                                                                                 | FISICA                                                                                                    | 1             |
| ICF004                                             | 1                                                                                 | FISICA GENERAL                                                                                                    | 1             |
| ICF004                                             | 4                                                                                 | FISICA GENERAL                                                                                                    | 1             |
| ICF004                                             | 5                                                                                 | FISICA GENERAL                                                                                                    | 1             |
| ICF209                                             | 5                                                                                 | FISICA III                                                                                                    | 1             |
| ICF209                                             | 6                                                                                 | FISICAIII                                                                                                    |               |

Y para cada uno de los módulos tiene la opción de edición  $\checkmark$  para ingresar y/o actualizar la información relativa a la asistencia.

Al editar un módulo las opciones son las siguientes:

**INFORMACIÓN:** Aquí aparecerán todos los tipos de clases disponibles para el tipo de módulo. Las opciones son:

Para un módulo teórico, los tipos de clases disponibles son:

- Ejercicios
- Teórica

Para un módulo práctico, los tipos de clases disponibles son:

- Hospital
- Laboratorio
- Práctica
- En terreno

Para un módulo Normal o Teórico/Práctico los tipos de clases disponibles son:

- Ejercicios
- Teórica
- Hospital
- Laboratorio
- Práctica
- En terreno
- Teórica/Práctica

Para cada tipo de clase, es posible el registro de asistencia, para eso, basta con definir el % mínimo de asistencia y grabarlo, teniendo 2 opciones para ello:

E Graba solo el tipo de clase con el % de asistencia requerido.

Graba el tipo de clase con el % de asistencia requerido, y además genera todas las clases de acuerdo al horario planificado para la asignatura-módulo y tipo de clase en el semestre.

Si no quiere definir un porcentaje mínimo de asistencia, pero sí registrar la asistencia a clases, basta con ingresar como % Asistencia exigido el valor 0 y grabar.

| In           | formación                           | Clases                                      | Asistencia                                         | Recuperación Clases          | Resumen                                                                                                    |
|--------------|-------------------------------------|---------------------------------------------|----------------------------------------------------|------------------------------|----------------------------------------------------------------------------------------------------|
| DEFIN        | IICIÓN DE ASIST                     | TENCIA POR TIPOS                            | DE CLASE                                           |                              |                                                                                                    |
| Aqu<br>cua   | ii aparecen tod<br>Iles puede regis | los los tipos de cl<br>strar la asistencia. | ases disponibles para                              | el módulo de la asig         | natura y para las                                                                                                    |
| Si r<br>indi | no quiere defini<br>icar como % de  | ir el minimo de as<br>asistencia requeri    | sistencia requerido, per<br>da el valor <b>0</b> . | ro si desea registrar la     | a asistencia, debe                                                                                                    |
|              | Grabar Tipo                         | Clase Graba                                 | r Tipo Clase y generar Clas                        | ses (*) OActualizar          | X <sub>Eliminar</sub>                                                                                                    |
|              | Tipo Clase                          | % Asistencia<br>exigido                     | Desc                                               | crip.<br>se                  | Opciones                                                                                                    |
|              | Hospital                            |                                             |                                                    |                              | a de la companya de la companya de l |
|              | Laboratorio                         |                                             |                                                    |                              | a a a a a a a a a a a a a a a a a a a                                                                                                    |
|              | Práctica                            |                                             |                                                    |                              | a a a a a a a a a a a a a a a a a a a                                                                                                    |
|              | En terreno                          |                                             |                                                    |                              | ₽ <b>₽</b>                                                                                                    |
| (*) Se       | generarán las cla                   | ises de acuerdo al ho                       | rario ingresado para la asi                        | gnatura, para el tipo de cla | ase correspondiente.                                                                                                    |

| Tipo Clase | % Asistencia<br>exigido | Descrip.<br>clase | Opciones |
|------------|-------------------------|-------------------|----------|
| Ejercicios | 80                      |                   | 📿 🗶      |
| Teórica    |                         |                   | â        |

Cuando ya se tienen definidos los % de asistencia, es posible modificar o actualizar el valor  $\bigcirc$ , o bien eliminar la clase  $\checkmark$ . Se advierte que cuando se elimina un tipo de clase, se borran todos los registros existentes relacionados con ella.

**CLASES:** En esta pantalla se pueden ingresar las clases dictadas o por dictar, además de poder editarlas para modificarlas, o bien eliminar una clase. Para poder ingresar clases es necesario que primero tenga definidos los tipos de clases que desea registren asistencia:

| Info          | rmación                                 | Clases                           | Asiste                  | ncia Rec       | uperación Clases    | Resumen                   |
|---------------|-----------------------------------------|----------------------------------|-------------------------|----------------|---------------------|---------------------------|
| NGRES         | O/MODIFICACIÓN                          | DE CLASES S                      | EGUN TIPO               |                |                     |                           |
|               | Tipo Clase                              |                                  | -                       |                |                     |                           |
| Fe<br>(c      | echa Clase:<br>Id/mm/aaaa)              |                                  |                         |                |                     |                           |
| D             | Descripción                             |                                  |                         |                |                     |                           |
| C<br>cl<br>(/ | ontenido de la<br>lase:<br>Archivo PDF) |                                  | Ex                      | aminar         |                     |                           |
| A             | rchivo respaldo<br>sistencia            | (Aqui puede gu<br>Tipo de Archiv | ardar una imagen<br>10: | escaneada o PE | )F con la asistenci | a de la clase)<br>kaminar |
|               |                                         |                                  | LIMPIAR                 | AGREGAR        |                     |                           |
| CL            | ASES INGRESAD                           | 45                               |                         |                |                     |                           |
| ld            | Tipo Clase                              | F.Clase                          |                         | Descripción    |                     | Opciones                  |
| 1             | 1 Laboratorio                           | 14/04/2009                       |                         |                |                     | 🖉 🗶                       |
| 2             | 2 Laboratorio                           | 16/04/2009                       |                         |                |                     | 🖉 🗶                       |
| 3             | B Laboratorio                           | 20/04/2009                       |                         |                |                     | 📝 🗶                       |
| 4             | 1 Teórica                               | 22/04/2009                       |                         |                |                     | 🖉 🗶                       |
|               |                                         |                                  |                         |                |                     |                           |

La primera parte es el formulario para el ingreso o modificación de clases. Los campos son:

<u>Tipo de clase:</u> aquí se selecciona el tipo de clase, en donde aparecerán SOLO las que Ud. Indicó que registrarían asistencia, por ejemplo

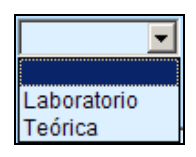

<u>Fecha Clase</u>: Para el ingreso de fecha se requiere el formato dd/mm/aaaa, en esta ocasión solo es necesario ingresar los números de la fecha, ya que el separador "/" aparece automáticamente.

<u>Descripción</u>: es un campo opcional, en donde se puede ingresar alguna descripción referente a la clase, o la materia vista en ella.

<u>Contenido de la Clase:</u> Si lo desea, puede agregar un documento PDF que contenga el contenido de la clase, o apuntes relacionados con ella. Esta documentación estará disponible para el alumno en Intranet.

<u>Archivo respaldo asistencia:</u> Si lo desea, aquí puede registrar ya sea como imagen o PDF el documento con la asistencia de la clase, en donde los alumnos firman, para tener un respaldo electrónico adicional.

En la parte inferior de la pantalla aparece el listado de las clases ingresadas, ordenadas por Tipo de clase y luego por fecha.

| CLA | SES INGRESADA | S          |                                      |          |
|-----|---------------|------------|--------------------------------------|----------|
| ld  | Tipo Clase    | F.Clase    | Descripción                          | Opciones |
| 1   | Laboratorio   | 14/04/2009 |                                      | 📝 🗶      |
| 2   | Laboratorio   | 16/04/2009 |                                      | 📝 🗶      |
| 3   | Laboratorio   | 20/04/2009 |                                      | 📝 🗶      |
| 4   | Teórica       | 18/04/2009 | Clase ejercicios de preparación para | 🖉 🗶      |
| 5   | Teórica       | 22/04/2009 |                                      | 🖉 🗶      |

Para cada una de ellas se tienen 2 opciones:

Edición <u>P</u>: al pinchar esta opción se cargará la información almacenada en el formulario, y así puede modificarla.

| Tipo Clase                                 | Teórica 💌                                                                                             |
|--------------------------------------------|----------------------------------------------------------------------------------------------------|
| Fecha Clase:<br>(dd/mm/aaaa)               | 06/06/2009                                                                                            |
| Descripción                                | Lenguaje SQL                                                                                          |
| Contenido de la<br>clase:<br>(Archivo PDF) | Examinar                                                                                              |
| Archivo respaldo<br>asistencia             | (Aqui puede guardar una imagen escaneada o PDF con la asistencia de la clase)<br>Tipo de Archivo: PDF |
|                                            | LIMPIAR MODIFICAR                                                                                     |

Al editar una clase, si ésta tenía archivos anexados, aparece el ícono con el link Ver Documento, que al pincharlo permite ver cómo quedo registrado el archivo.

Para el caso del Contenido de la clase el ícono siempre será el de PDF , pero para el Archivo de respaldo el ícono dependerá del tipo de archivo adjuntado.

Si quiere modificar alguno de los documentos, basta con <u>Examinar...</u> para buscar un nuevo documento y pinchar <u>MODIFICAR</u>.

Si se quiere eliminar alguno de los documentos, debe marcar la opción Eliminar Archivo, y pinchar MODIFICAR.

Eliminación Al pinchar esta opción se elimina una clase, pero debe tener en cuenta que se eliminarán definitivamente también todas las asistencias o recuperaciones asociadas a ella. Esta advertencia se muestra al pinchar la opción antes de realizar la acción, con la opción de cancelarla.

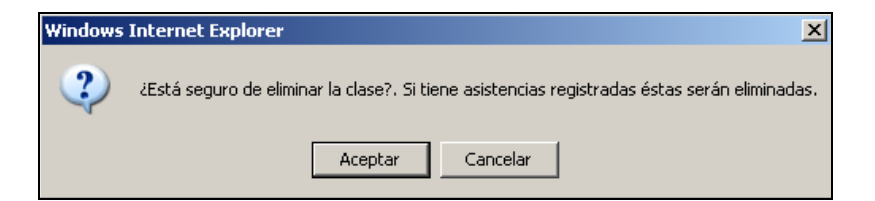

**ASISTENCIA:** Aquí es donde Ud. Podrá registrar la asistencia para las clases creadas en la pantalla anterior.

| Información                             | Clases                                           | Asistencia                          | Recuperación     | Clases          | Resumen      |
|-----------------------------------------|--------------------------------------------------|-------------------------------------|------------------|-----------------|--------------|
| INGRESO DE ASISTE                       | ENCIA POR CLASE                                  |                                     |                  |                 |              |
| Aqui aparecen las<br>clases con fecha i | clases ingresadas, (<br>gual o inferior a la fec | en las cuales puede i<br>ha actual) | registrar la asi | stencia.(Sólo   | aparecen las |
| Clases:                                 |                                                  |                                     | <b>•</b> Ve      | er Nómina Alumr | <u>105</u>   |
|                                         |                                                  |                                     |                  |                 |              |

Lo primero es seleccionar la clase:

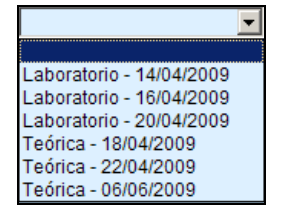

Aquí aparecen ordenadas por tipo de clase, y luego por fecha. Una vez seleccionada la clase, automáticamente o al pinchar el link <u>Ver Nómina Alumnos</u>, aparecerá el listado de los alumnos inscritos en la asignatura, o los que la cursaron para el caso de consultar asistencia de asignaturas de semestres anteriores.

| RES | SO DE ASISTEN  | CIA POR CLASE       |                     |                             |            |
|-----|----------------|---------------------|---------------------|-----------------------------|------------|
| ui  | aparecen TODA  | S las clases ingres | adas, en las cuales | s puede registrar la asiste | encia.     |
| L   | Clases:        | Teorica - 18/04/    | 2009 <u>- Ve</u> r  | Nómina Alumnos              |            |
|     |                | 2                   | Exportar Nómina a   | Excel                       |            |
| 30  | 086 INGENIERIA | Marcar              | Todo Desma          | rcar Todo                   |            |
| Nº. | Matricula      |                     | Nombre              |                             | Asistencia |
| 1   | Nº Matricula   | Nombre Alumno       |                     |                             |            |
| 2   | Nº Matricula   | Nombre Alumno       |                     |                             |            |
| 3   | Nº Matricula   | Nombre Alumno       |                     |                             |            |
| 4   | Nº Matricula   | Nombre Alumno       |                     |                             | V          |
| 5   | Nº Matricula   | Nombre Alumno       |                     |                             | V          |
| 6   | Nº Matricula   | Nombre Alumno       |                     |                             |            |
| 7   | Nº Matricula   | Nombre Alumno       |                     |                             | <b>N</b>   |
| 8   | Nº Matricula   | Nombre Alumno       |                     |                             | V          |
| 9   | Nº Matricula   | Nombre Alumno       |                     |                             | Г          |
| 10  | Nº Matricula   | Nombre Alumno       |                     |                             | V          |
| 11  | Nº Matricula   | Nombre Alumno       |                     |                             | <b>N</b>   |
| 12  | Nº Matricula   | Nombre Alumno       |                     |                             | V          |
|     | NO STATES      | Nombre Alumno       |                     |                             |            |

Aquí se asume que al marcar la casilla de la columna Asistencia para un alumno, indica que el alumno asistió a la clase.

Al inicio del listado hay 3 opciones:

• Exportar la Nómina a Excel E: aquí se genera una planilla Excel que muestra la asistencia registrada para la clase. En la planilla exportada, la asistencia se muestra como OK, y la inasistencia como X.

| ca Fecha Clase: 06/06/2009<br>je SQL<br>ORMATICA |                                                                                                    |
|--------------------------------------------------|----------------------------------------------------------------------------------------------------|
| je SQL<br>ORMATICA                               |                                                                                                    |
| ORMATICA                                         |                                                                                                    |
|                                                  |                                                                                                    |
| Nombre                                           | Asistencia                                                                                                    |
| nbre Alumno                                      | OK                                                                                                    |
| nbre Alumno                                      | ОК                                                                                                    |
| nbre Alumno                                      | ОК                                                                                                    |
| nbre Alumno                                      | ОК                                                                                                    |
| nbre Alumno                                      | Х                                                                                                    |
| nbre Alumno                                      | Х                                                                                                    |
| nbre Alumno                                      | OK                                                                                                    |
| nbre Alumno                                      | OK                                                                                                    |
| nbre Alumno                                      | ОК                                                                                                    |
| nbre Alumno                                      | ОК                                                                                                    |
| nbre Alumno                                      | Х                                                                                                    |
| nbre Alumno                                      | Х                                                                                                    |
| nbre Alumno                                      | OK                                                                                                    |
|                                                  | Nombre  bre Alumno  bre Alumno bre Alumno bre Alumno bre Alum |

• Marcar Todo: esta opción marca todas las casillas de asistencia

• Desmarcar Todo: esta opción desmarca todas las casillas de asistencia

**RECUPERACIÓN DE CLASES:** Aquí puede registrar la asistencia a las clases recuperativas que realice.

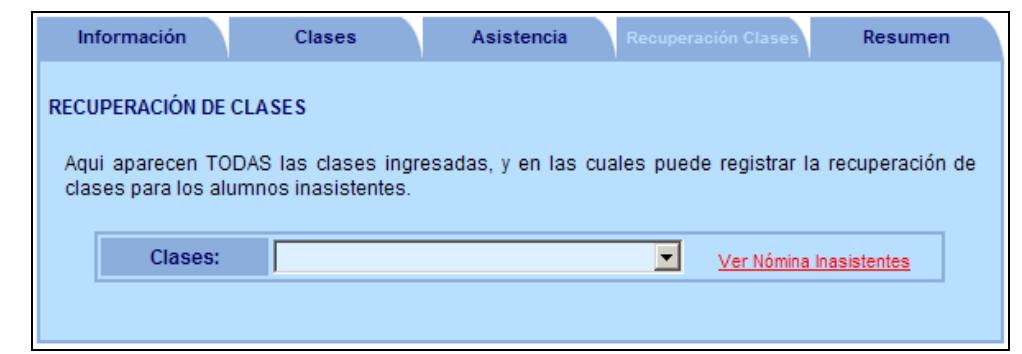

Lo primero a realizar es seleccionar la clase que se va a recuperar

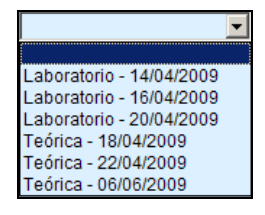

Al seleccionarla, en forma automática o pinchando el link <u>Ver Nómina Alumnos</u> <u>Inasistentes</u>, aparecerá el listado de los alumnos **inasistentes** a esa clase.

Si no hay alumnos inasistentes, se mostrará la siguiente información:

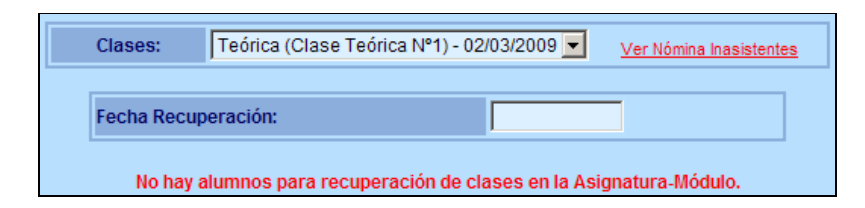

De lo contrario aparecerá el listado con los inasistentes.

| [  | Clases:      | Teórica (Clase Teórica №2) - 09/0        | 3/2009 🔽 | Ver Nómina Inasistent | tes    |
|----|--------------|------------------------------------------|----------|-----------------------|--------|
|    | Fecha R      | ecuperación:                             |          |                       | ]      |
| 3  | 086 INGENIER | IA INFORMATICA                           |          |                       |        |
| N٥ | Matricula    | Nombre                                   |          | Obs.                  | Asist. |
| 1  | 17124611307  | LLANQUIPICHUN GARCIA FRANCISCO<br>JAVIER |          |                       |        |
|    |              | <u>REGISTRAR</u>                         |          |                       |        |

Deberá ingresar la Fecha de Recuperación, y marcar la casilla de Asistencia (Asist.). En forma Adicional puede indicar alguna Observación en la casilla Obs, como por ejemplo:

-Presentó Certificado. Médico -Por Viaje etc.

Y finalmente pinchar la opción **REGISTRAR**. Cuando un alumno asiste a una clase recuperativa, y es registrado en el sistema, el alumno deja de estar inasistente a ella, por eso cuando se vuelve a listar los inasistentes a la clase, el o los alumnos registrados con anterioridad dejan de aparecer en el listado.

Los alumnos que recuperaron clases, aparecerán en el listado de la opción Asistencia, mostrándose junto al nombre del alumno la fecha en que recuperó la clase (ver figura).

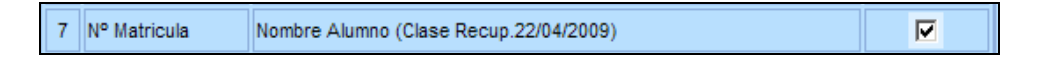

**RESUMEN:** Aquí aparece el resumen de asistencia para la asignatura-módulo, en donde se distinguen 2 tipos de asignatura:

<u>A.- Asignaturas Teóricas, Prácticas o Teórico/Practicas con módulos juntos:</u> en este caso, se muestra solo información del modulo seleccionado al inicio, en la pantalla de Asignaturas planificadas para el semestre.

En una sola pantalla se muestra para cada alumno el % de asistencia a cada tipo de clase configurado para el módulo. Para el cálculo se considera el total de clases ingresadas versus las clases en que el alumno ha asistido. De acuerdo al porcentaje de asistencia exigido, aparecerán en rojo los alumnos que están bajo ese porcentaje.

| Info | ormación    | Clases                   | Asistencia           | Recuperación Clases | Resumen |
|------|-------------|--------------------------|----------------------|---------------------|---------|
| SUI  | MEN ASISTE  | INCIA                    |                      |                     |         |
|      |             |                          |                      |                     |         |
| \qui | aparece el  | resumen de la asistencia | a por alumno para la | asignatura.         |         |
|      |             |                          |                      |                     |         |
|      |             |                          | X                    |                     |         |
|      |             | 1                        | Exportar a Excel     |                     |         |
| A10  | Matricula   | Nomb                     |                      | Laboratorio         | Teórica |
| N-   | Matricula   | NOME                     | ле                   | 80,0%               | 0,0%    |
| 30   | 86 INGENIE  | RIA INFORMATICA          |                      |                     |         |
| 1    | NºMatricula | Nombre Alumno            |                      | 100.00              | 66.67   |
| 2    | NºMatricula | Nombre Alumno            |                      | 100.00              | 33.33   |
| 3    | NºMatricula | Nombre Alumno            |                      | 100.00              | 33.33   |
| 4    | NºMatricula | Nombre Alumno            |                      | 100.00              | 33.33   |
| 5    | NºMatricula | Nombre Alumno            |                      | 100.00              | 0.00    |
| 6    | NºMatricula | Nombre Alumno            |                      | 100.00              | 33.33   |
| 7    | NºMatricula | Nombre Alumno            |                      | 66.67               | 33.33   |
| 8    | NºMatricula | Nombre Alumno            |                      | 100.00              | 33.33   |
| 9    | NºMatricula | Nombre Alumno            | N                    | 100.00              | 33.33   |
| 10   | NºMatricula | Nombre Alumno            | 42                   | 100.00              | 0.00    |
| 11   | NºMatricula | Nombre Alumno            |                      | 100.00              | 33.33   |
| 12   | NºMatricula | Nombre Alumno            |                      | 66.67               | 33.33   |
| 13   | NºMatricula | Nombre Alumno            |                      | 100.00              | 100.00  |

Además tiene la opción de exportar el resumen de asistencia a Excel

|    | A                     | В            | С                        | D          | E        | F           |  |  |
|----|-----------------------|--------------|--------------------------|------------|----------|-------------|--|--|
| 1  |                       |              |                          | Mod.Teo Mo |          | od.Pra      |  |  |
| 2  | N°                    | Matricula    | Nombre (Mod.Teo/Mod.Pra) | Ejercicios | Hospital | Laboratorio |  |  |
| 3  |                       |              |                          | 50,0%      | 50,0%    | 80,0%       |  |  |
| 4  | 4 3021 FONOAUDIOLOGIA |              |                          |            |          |             |  |  |
| 5  | 1                     | Nº Matricula | Nombre Alumno (1/3)      | 100        | 100      | 100         |  |  |
| 6  | 2                     | Nº Matricula | Nombre Alumno (1/3)      | 0          | 33.33    | 100         |  |  |
| -7 | 3                     | Nº Matricula | Nombre Alumno (1/3)      | 100        | 100      | 50          |  |  |
| 8  | 4                     | Nº Matricula | Nombre Alumno (1/3)      | 100        | 100      | 100         |  |  |
| 9  | 5                     | Nº Matricula | Nombre Alumno (1/3)      | 100        | 100      | 100         |  |  |
| 10 | 6                     | Nº Matricula | Nombre Alumno (1/3)      | 100        | 100      | 100         |  |  |
| 11 | 7                     | Nº Matricula | Nombre Alumno (1/3)      | 100        | 100      | 100         |  |  |
| 12 | 8                     | Nº Matricula | Nombre Alumno (1/3)      | 100        | 100      | 100         |  |  |
| 13 | 9                     | Nº Matricula | Nombre Alumno (1/3)      | 100        | 100      | 100         |  |  |
| 14 | 10                    | Nº Matricula | Nombre Alumno (1/3)      | 100        | 100      | 100         |  |  |
| 15 | 11                    | Nº Matricula | Nombre Alumno (1/3)      | 100        | 100      | 100         |  |  |
| 16 | 12                    | Nº Matricula | Nombre Alumno (1/3)      | 100        | 100      | 50          |  |  |
| 17 | 13                    | Nº Matricula | Nombre Alumno (1/3)      | 0          | 100      | 100         |  |  |
| 18 | 14                    | Nº Matricula | Nombre Alumno (1/3)      | 100        | 100      | 100         |  |  |
| 19 | 15                    | Nº Matricula | Nombre Alumno (1/3)      | 100        | 100      | 100         |  |  |
| 20 | 16                    | Nº Matricula | Nombre Alumno (1/3)      | 100        | 100      | 100         |  |  |
| 21 | 17                    | Nº Matricula | Nombre Alumno (1/3)      | 0          | 66.67    | 100         |  |  |

<u>B.- Asignaturas Teórico/Prácticas con módulos teórico y práctico separados</u>: en este caso, se analiza el módulo seleccionado al inicio (en la pantalla de Asignaturas planificadas para el semestre);

• Si es el modulo teórico, en el resumen mostrará la nomina de los alumnos inscritos en él, y su correspondiente asistencia en el o los módulos prácticos en que estén inscritos.

|    | Matricula           | Nombre (Mod.Teo/Mod.Pra) | Mod.Teo             | Mod.Pra           |                      |  |
|----|---------------------|--------------------------|---------------------|-------------------|----------------------|--|
| N° |                     |                          | Ejercicios<br>50,0% | Hospital<br>50,0% | Laboratorio<br>90,0% |  |
| 30 | 3021 FONOAUDIOLOGIA |                          |                     |                   |                      |  |
| 1  | NºMatricula         | Nombre Alumno (1/2)      | 100.00              | 100.00            | 100.00               |  |
| 2  | NºMatricula         | Nombre Alumno (1/2)      | 100.00              | 100.00            | 100.00               |  |
| 3  | NºMatricula         | Nombre Alumno (1/2)      | 100.00              | 100.00            | 100.00               |  |
| 4  | NºMatricula         | Nombre Alumno (1/2)      | 100.00              | 100.00            | 100.00               |  |
| 5  | NºMatricula         | Nombre Alumno (1/2)      | 100.00              | 100.00            | 100.00               |  |
| 6  | NºMatricula         | Nombre Alumno (1/2)      | 100.00              | 100.00            | 100.00               |  |
| 7  | NºMatricula         | Nombre Alumno (1/2)      | 100.00              | 100.00            | 100.00               |  |
| 8  | NºMatricula         | Nombre Alumno (1/2)      | 100.00              | 100.00            | 100.00               |  |
| 9  | NºMatricula         | Nombre Alumno (1/2)      | 100.00              | 100.00            | 100.00               |  |
| 10 | NºMatricula         | Nombre Alumno (1/2)      | 100.00              | 100.00            | 100.00               |  |
| 11 | NºMatricula         | Nombre Alumno (1/2)      | 100.00              | 100.00            | 100.00               |  |
| 12 | NºMatricula         | Nombre Alumno (1/2)      | 100.00              | 100.00            | 100.00               |  |
| 13 | NºMatricula         | Nombre Alumno (1/2)      | 100.00              | 100.00            | 100.00               |  |
| 14 | NºMatricula         | Nombre Alumno (1/2)      | 100.00              | 100.00            | 50.00                |  |
| 15 | NºMatricula         | Nombre Alumno (1/3)      | 100.00              | 100.00            | 100.00               |  |
| 16 | NºMatricula         | Nombre Alumno (1/3)      | 0.00                | 33.33             | 100.00               |  |
| 17 | NºMatricula         | Nombre Alumno (1/3)      | 100.00              | 100.00            | 50.00                |  |
| 18 | NºMatricula         | Nombre Alumno (1/3)      | 100.00              | 100.00            | 100.00               |  |
| 19 | NºMatricula         | Nombre Alumno (1/3)      | 100.00              | 100.00            | 100.00               |  |
| 20 | NºMatricula         | Nombre Alumno (1/3)      | 100.00              | 100.00            | 100.00               |  |
| 21 | NºMatricula         | Nombre Alumno (1/3)      | 100.00              | 100.00            | 100.00               |  |
| 22 | NºMatricula         | Nombre Alumno (1/3)      | 100.00              | 100.00            | 100.00               |  |
| 23 | NºMatricula         | Nombre Alumno (1/3)      | 100.00              | 100.00            | 100.00               |  |
| 24 | NºMatricula         | Nombre Alumno (1/3)      | 100.00              | 100.00            | 100.00               |  |
| 25 | NºMatricula         | Nombre Alumno (1/3)      | 100.00              | 100.00            | 100.00               |  |
| 26 | NºMatricula         | Nombre Alumno (1/3)      | 100.00              | 100.00            | 50.00                |  |
| 27 | NºMatricula         | Nombre Alumno (1/3)      | 0.00                | 100.00            | 100.00               |  |
| 28 | NºMatricula         | Nombre Alumno (1/3)      | 100.00              | 100.00            | 100.00               |  |
| 29 | NºMatricula         | Nombre Alumno (1/3)      | 100.00              | 100.00            | 100.00               |  |
| 30 | NºMatricula         | Nombre Alumno (1/3)      | 100.00              | 100.00            | 100.00               |  |
| 31 | NºMatricula         | Nombre Alumno (1/3)      | 0.00                | 66.67             | 100.00               |  |

En el ejemplo de la figura, el módulo teórico sólo tiene definida asistencia para las clases de "Ejercicios", y hay 2 módulos prácticos que registran asistencia para las clases "Hospital" y "Laboratorio", con un 50% y 90% de asistencia requerida respectivamente.

 Si el módulo es práctico, en el resumen aparecerá sólo la nómina de los alumnos que tengan ese módulo práctico inscrito. Por ejemplo el módulo practico Nº 3 aparecerá así:

|    | Matricula           | Nombre (Mod.Teo/Mod.Pra) | Mod.Teo             | Mod.Pra           |                      |  |  |  |
|----|---------------------|--------------------------|---------------------|-------------------|----------------------|--|--|--|
| N٥ |                     |                          | Ejercicios<br>50,0% | Hospital<br>50,0% | Laboratorio<br>90,0% |  |  |  |
| 30 | 3021 FONOAUDIOLOGIA |                          |                     |                   |                      |  |  |  |
| 1  | NºMatricula         | Nombre Alumno (1/3)      | 100.00              | 100.00            | 100.00               |  |  |  |
| 2  | NºMatricula         | Nombre Alumno (1/3)      | 0.00                | 33.33             | 100.00               |  |  |  |
| 3  | NºMatricula         | Nombre Alumno (1/3)      | 100.00              | 100.00            | 50.00                |  |  |  |
| 4  | NºMatricula         | Nombre Alumno (1/3)      | 100.00              | 100.00            | 100.00               |  |  |  |
| 5  | NºMatricula         | Nombre Alumno (1/3)      | 100.00              | 100.00            | 100.00               |  |  |  |
| 6  | NºMatricula         | Nombre Alumno (1/3)      | 100.00              | 100.00            | 100.00               |  |  |  |
| 7  | NºMatricula         | Nombre Alumno (1/3)      | 100.00              | 100.00            | 100.00               |  |  |  |
| 8  | NºMatricula         | Nombre Alumno (1/3)      | 100.00              | 100.00            | 100.00               |  |  |  |
| 9  | NºMatricula         | Nombre Alumno (1/3)      | 100.00              | 100.00            | 100.00               |  |  |  |
| 10 | NºMatricula         | Nombre Alumno (1/3)      | 100.00              | 100.00            | 100.00               |  |  |  |
| 11 | NºMatricula         | Nombre Alumno (1/3)      | 100.00              | 100.00            | 100.00               |  |  |  |
| 12 | NºMatricula         | Nombre Alumno (1/3)      | 100.00              | 100.00            | 50.00                |  |  |  |
| 13 | NºMatricula         | Nombre Alumno (1/3)      | 0.00                | 100.00            | 100.00               |  |  |  |
| 14 | NºMatricula         | Nombre Alumno (1/3)      | 100.00              | 100.00            | 100.00               |  |  |  |
| 15 | NºMatricula         | Nombre Alumno (1/3)      | 100.00              | 100.00            | 100.00               |  |  |  |
| 16 | NºMatricula         | Nombre Alumno (1/3)      | 100.00              | 100.00            | 100.00               |  |  |  |
| 17 | NºMatricula         | Nombre Alumno (1/3)      | 0.00                | 66.67             | 100.00               |  |  |  |

Es importante destacar que para este tipo de asignaturas, en donde exista más de un módulo práctico, si no hay consenso en los tipos de clases a registrar y los porcentajes de asistencia requeridos, en esta pantalla aparecerán duplicados los tipos de clases con los distintos porcentajes de asistencia, por ejemplo:

La asignatura X es Teórico/Práctica con módulos por separado, teniendo un solo módulo teórico y 2 prácticos. El módulo teórico registra asistencia para las clases de **Ejercicios (50%)**, sin embargo, el módulo práctico Nº 2 considera las clases de **Laboratorio** con un requerimiento de asistencia del 90%, y el módulo práctico Nº 3 considera las clases de **Laboratorio** con un 80% de asistencia, y las clases de **Hospital** con un 50%, al ver el resumen del curso por módulo teórico, se verá de la siguiente forma:

|    | Matricula           | Nombre (Mod.Teo/Mod.Pra) | Mod.Teo             | Mod.Pra                |                      |                      |  |
|----|---------------------|--------------------------|---------------------|------------------------|----------------------|----------------------|--|
| N٥ |                     |                          | Ejercicios<br>50,0% | Hospital<br>50,0%      | Laboratorio<br>80,0% | Laboratorio<br>90,0% |  |
| 30 | 3021 FONOAUDIOLOGIA |                          |                     |                        |                      |                      |  |
| 1  | NºMatricula         | Nombre Alumno (1/2)      | 100.00              | $\left  \right\rangle$ | 100.00               | 100.00               |  |
| 2  | NºMatricula         | Nombre Alumno (1/2)      | 100.00              |                        | 100.00               | 100.00               |  |
| 3  | NºMatricula         | Nombre Alumno (1/2)      | 100.00              |                        | 100.00               | 100.00               |  |
| 4  | NºMatricula         | Nombre Alumno (1/2)      | 100.00              |                        | 100.00               | 100.00               |  |
| 5  | NºMatricula         | Nombre Alumno (1/2)      | 100.00              |                        | 100.00               | 100.00               |  |
| 6  | NºMatricula         | Nombre Alumno (1/2)      | 100.00              |                        | 100.00               | 100.00               |  |
| 7  | NºMatricula         | Nombre Alumno (1/2)      | 100.00              | (*)                    | 100.00               | 100.00               |  |
| 8  | NºMatricula         | Nombre Alumno (1/2)      | 100.00              |                        | 100.00               | 100.00               |  |
| 9  | NºMatricula         | Nombre Alumno (1/2)      | 100.00              |                        | 100.00               | 100.00               |  |
| 10 | NºMatricula         | Nombre Alumno (1/2)      | 100.00              |                        | 100.00               | 100.00               |  |
| 11 | NºMatricula         | Nombre Alumno (1/2)      | 100.00              |                        | 100.00               | 100.00               |  |
| 12 | NºMatricula         | Nombre Alumno (1/2)      | 100.00              |                        | 100.00               | 100.00               |  |
| 13 | NºMatricula         | Nombre Alumno (1/2)      | 100.00              | 1                      | 100.00               | 100.00               |  |
| 14 | NºMatricula         | Nombre Alumno (1/2)      | 100.00              |                        | 50.00                | 50.00                |  |
| 15 | NºMatricula         | Nombre Alumno (1/3)      | 100.00              | 100.00                 | 100.00               | 100.00               |  |
| 16 | NºMatricula         | Nombre Alumno (1/3)      | 0.00                | 33.33                  | 100.00               | 100.00               |  |
| 17 | NºMatricula         | Nombre Alumno (1/3)      | 100.00              | 100.00                 | 50.00                | 50.00                |  |
| 18 | NºMatricula         | Nombre Alumno (1/3)      | 100.00              | 100.00                 | 100.00               | 100.00               |  |
| 19 | NºMatricula         | Nombre Alumno (1/3)      | 100.00              | 100.00                 | 100.00               | 100.00               |  |
| 20 | NºMatricula         | Nombre Alumno (1/3)      | 100.00              | 100.00                 | 100.00               | 100.00               |  |
| 21 | NºMatricula         | Nombre Alumno (1/3)      | 100.00              | 100.00                 | 100.00               | 100.00               |  |
| 22 | NºMatricula         | Nombre Alumno (1/3)      | 100.00              | 100.00                 | 100.00               | 100.00               |  |
| 23 | NºMatricula         | Nombre Alumno (1/3)      | 100.00              | 100.00                 | 100.00               | 100.00               |  |
| 24 | NºMatricula         | Nombre Alumno (1/3)      | 100.00              | 100.00                 | 100.00               | 100.00               |  |
| 25 | NºMatricula         | Nombre Alumno (1/3)      | 100.00              | 100.00                 | 100.00               | 100.00               |  |
| 26 | NºMatricula         | Nombre Alumno (1/3)      | 100.00              | 100.00                 | 50.00                | 50.00                |  |
| 27 | NºMatricula         | Nombre Alumno (1/3)      | 0.00                | 100.00                 | 100.00               | 100.00               |  |
| 28 | NºMatricula         | Nombre Alumno (1/3)      | 100.00              | 100.00                 | 100.00               | 100.00               |  |
| 29 | NºMatricula         | Nombre Alumno (1/3)      | 100.00              | 100.00                 | 100.00               | 100.00               |  |
| 30 | NºMatricula         | Nombre Alumno (1/3)      | 100.00              | 100.00                 | 100.00               | 100.00               |  |
| 31 | NºMatricula         | Nombre Alumno (1/3)      | 0.00                | 66.67                  | 100.00               | 100.00               |  |

(\*) Como el módulo 2 no tiene definido el tipo de clase Hospital, el porcentaje de asistencia para ese tipo de clase aparecerá en blanco.

(\*\*) Además, aparecerán 2 columnas para el tipo de clase Laboratorio, ya que tiene porcentajes diferentes en los módulos prácticos, y los cálculos de asistencia los obtendrá de acuerdo al porcentaje de asistencia del módulo mayor, pero no podrá agrupar los resultados en una sola columna.

Si se estandariza el % de asistencia para al laboratorio en 90%, se consolida en una sola columna con ese tipo de clase y porcentaje.

|    | Matricula           | Nombre (Mod.Teo/Mod.Pra) | Mod.Teo             | Mod Pra          |                      |  |  |
|----|---------------------|--------------------------|---------------------|------------------|----------------------|--|--|
| N° |                     |                          | Ejercicios<br>50,0% | Hospita<br>50,0% | Laboratorio<br>90,0% |  |  |
| 30 | 3021 FONOAUDIOLOGIA |                          |                     |                  |                      |  |  |
| 1  | NºMatricula         | Nombre Alumno (1/2)      | 100.00              |                  | 100.00               |  |  |
| 2  | NºMatricula         | Nombre Alumno (1/2)      | 100.00              |                  | 100.00               |  |  |
| 3  | NºMatricula         | Nombre Alumno (1/2)      | 100.00              |                  | 100.00               |  |  |
| 4  | NºMatricula         | Nombre Alumno (1/2)      | 100.00              |                  | 100.00               |  |  |
| 5  | NºMatricula         | Nombre Alumno (1/2)      | 100.00              |                  | 100.00               |  |  |
| 6  | NºMatricula         | Nombre Alumno (1/2)      | 100.00              |                  | 100.00               |  |  |
| 7  | NºMatricula         | Nombre Alumno (1/2)      | 100.00              |                  | 100.00               |  |  |
| 8  | NºMatricula         | Nombre Alumno (1/2)      | 100.00              |                  | 100.00               |  |  |
| 9  | NºMatricula         | Nombre Alumno (1/2)      | 100.00              |                  | 100.00               |  |  |
| 10 | NºMatricula         | Nombre Alumno (1/2)      | 100.00              |                  | 100.00               |  |  |
| 11 | NºMatricula         | Nombre Alumno (1/2)      | 100.00              |                  | 100.00               |  |  |
| 12 | NºMatricula         | Nombre Alumno (1/2)      | 100.00              |                  | 100.00               |  |  |
| 13 | NºMatricula         | Nombre Alumno (1/2)      | 100.00              |                  | 100.00               |  |  |
| 14 | NºMatricula         | Nombre Alumno (1/2)      | 100.00              |                  | 50.00                |  |  |
| 15 | NºMatricula         | Nombre Alumno (1/3)      | 100.00              | 100.00           | 100.00               |  |  |
| 16 | NºMatricula         | Nombre Alumno (1/3)      | 0.00                | 33.33            | 100.00               |  |  |
| 17 | NºMatricula         | Nombre Alumno (1/3)      | 100.00              | 100.00           | 50.00                |  |  |